MINISTERE DES FINANCES, DE L'ECONOMIE, en charge de l'énergie, de la protection sociale généralisée et de la coordination de l'action gouvernementale

Outil grille tarifaire

# Mode d'emploi à destination des communes

Version du 20 octobre 2021

POLYNESIE FRANÇAISE

# I. Contexte

La mise en œuvre du dispositif de solidarité dans le domaine de l'électricité a vocation à réajuster et harmoniser les tarifs de l'électricité sur l'ensemble de la Polynésie française. En compensant les écarts de coûts de production de l'électricité entre les iles, ce dispositif permet de rendre équitable l'accès des usagers au service public d'électricité en Polynésie française.

La mise en œuvre du dispositif étant prévue pour le 1<sup>er</sup> **janvier 2022**, les communes souhaitant y adhérer doivent impérativement, avant le 1<sup>er</sup> janvier 2022 :

- 1. Mettre à jour leur grille tarifaire et l'adopter en conseil municipal (l'objet de ce mode d'emploi) ;
- 2. Délibérer pour signer la convention d'adhésion au dispositif de solidarité et envoyer la convention signée originale au Service Des Energies.

Ce guide a ainsi vocation à vous accompagner dans la mise à jour de votre grille tarifaire.

# Contact :

Il vous est possible d'être accompagné pour l'élaboration de votre grille tarifaire. Pour cela, nous vous invitons à prendre attache avec les contacts référents :

- Contact référent pour les archipels des Tuamotus-Gambier : Service Des Energies
- Contact référent pour les autres archipels : Ministère en charge de l'énergie

#### Service Des Energies

13, Avenue Pouvana'a a Oopa

B.P. 3829 – 98713 Papeete

Jimmy GARDAN – 40 50 50 98

Ministère en charge de l'énergie

24, avenue Dupetit-Thouars Tarahoi

B.P. 2551 - 98713 Papeete

Olivier DELESTRE - 40 47 83 90

Les conventions d'adhésion au dispositif de solidarité originales devront TOUTES être envoyées au Service Des Energies.

# II. Présentation de l'outil grille tarifaire

L'outil de grille tarifaire est un fichier EXCEL constitué de deux onglets :

|                 | Prix moyen du service                                  | publique considéré =     | 33,921                                | F CFP/kWh                     |                                          | Energie consommée<br>(k¥h/an)   | Chiffre d'affaires<br>(F CFP)  | Part du CA          |
|-----------------|--------------------------------------------------------|--------------------------|---------------------------------------|-------------------------------|------------------------------------------|---------------------------------|--------------------------------|---------------------|
|                 |                                                        |                          |                                       |                               | Petits consommateurs                     | 14 848                          | 269 660                        | 25,0%               |
|                 |                                                        |                          |                                       |                               | Classique basse tensio                   | 15 182                          | 448 870                        | 41,6%               |
|                 | Prix de référence                                      | pris par Arrêté CM =     | 30,014                                | F CFP/kWh                     | Movenne tension                          | 489                             | 8 955                          | 0.8%                |
|                 |                                                        |                          |                                       |                               | Prénaiement                              | 1293                            | 37.072                         | 3.4%                |
|                 |                                                        | Ecart =                  | 13,0%                                 |                               | Autros tarifs énercie                    | -                               | 0.012                          | 0.0%                |
|                 |                                                        |                          |                                       |                               | Abaaaaaa                                 |                                 | 214 529                        | 29.1%               |
|                 |                                                        |                          |                                       |                               | Abonnement                               | 21,012                          | 314 320                        | 23,1/.              |
| DA PT ENERGIE   |                                                        |                          |                                       |                               | Iotal                                    | 31012                           | 1073005                        | 1007.               |
| ID Tarifs       | Catégorie                                              | Tarifs HT<br>(F CFP/k₩h) | Energie vendue<br>(k¥h/an)            | Chiffre d'affaires<br>(F CFP) | Procédure d'utili                        | sation :                        |                                |                     |
|                 | Petits consommateurs usages domestiques                |                          |                                       |                               | 1) Remplir toutes le                     | s cellules dont le fond         | est bleu ·                     |                     |
| P0              | 1ère tranche de 0 à 240 kWh/mois                       | 17,0                     | 13 890                                | 236 130                       | - la colonne "Tarifs H                   | T", au besoin aiouter des t     | arifs dans "Autres tarifs"     |                     |
| P1              | 2ème tranche au dessus de 240 kWh/mois                 | 35,0                     | 958                                   | 33 530                        | (ATTENTION : ces tarifs                  | sont exprimés en hors tax       | es, donc sans la contributi    | on de solidarité,   |
|                 | Classique basse tension                                |                          |                                       |                               | TVA, la taxe municipale                  | e, etc.)                        |                                |                     |
| P2              | Usages domestiques 1ère tranche                        | 20,0                     | 5 900                                 | 118 000                       | - la colonne "Energie ve                 | endue" / "Puissance souse       | orite"                         |                     |
| P3              | Usages domestiques 2ème tranche                        | 23,0                     | 1236                                  | 28 4 28                       | - cellule <b>H2</b> : nom du ré          | iseau                           |                                |                     |
| P4              | Eclairage public                                       | 37,0                     | 6 150                                 | 227 550                       | - cellules C51:55 à F5                   | 51:55 : éventuelles observ      | vations de la commune          |                     |
| P5              | Usage professionnel                                    | 39,5                     | 1896                                  | 74 892                        |                                          |                                 |                                |                     |
|                 | Moyenne tension                                        |                          |                                       |                               | 21 Lire le prix moyen de l'électricité : |                                 |                                |                     |
| P6              | Tarif jour (7h à 20h59)                                | 20,0                     | 324                                   | 6 480                         | Suivant les données sa                   | iisies à l'étape 1, le prix moy | ven de l'électricité est calcu | ulé dans la cellule |
| P7              | Tarif nuit (21h à 6h59)                                | 15,0                     | 165                                   | 2475                          | EZ.                                      |                                 |                                |                     |
|                 | Prépaiement                                            |                          |                                       |                               | 2011/2/0-1-0-0                           |                                 |                                |                     |
| P8              | Puissance souscrite <= 2,2 kVA                         | 22                       | 457                                   | 10 054                        | Si veririer la confor                    | mite du prix moyen av           | ec i obligation de 20%         | EC) de la Sure de   |
| P9              | Puissance souscrite <= 3,3 kVA                         | 30,5                     | 684                                   | 20 862                        | Pour satisfaire au criter                | e prix du disposidi, la valeu   | il de la cellule Loan (cellule | LO) doit ette de    |
| P10             | Puissance souscrite >= 3,3 kVA                         | 40,5                     | 152                                   | 6156                          | 20,0% au maximum.                        |                                 |                                |                     |
|                 | Autrestariis                                           |                          |                                       |                               | => Si écart inférieur ou                 | égal à 20,0% : conforme         |                                |                     |
|                 |                                                        |                          |                                       | -                             | => Si écart supérieur à 2                | 20,0% : ajuster les tarifs en   | conséquence (étape 1)          |                     |
|                 |                                                        |                          |                                       |                               |                                          |                                 |                                |                     |
|                 |                                                        |                          |                                       |                               |                                          |                                 |                                |                     |
|                 |                                                        |                          |                                       | -                             |                                          |                                 |                                |                     |
| PART ABONNEMENT |                                                        |                          |                                       |                               | •                                        |                                 |                                |                     |
| ID Tarifs       | Abonnement                                             | Tarifs HT<br>(F CFP/kVA) | Total puissance<br>souscrite<br>(k∀A) | Chiffre d'affaires<br>(F CFP) |                                          |                                 |                                |                     |
|                 | Petit consommateur (<3,3kVA)                           | 263                      | 166                                   | 43 658                        |                                          | Ongle                           | et 1                           |                     |
|                 | Classique - usage domestique                           | 445                      | 86                                    | 38 270                        |                                          |                                 |                                |                     |
|                 | Classique - usage professionnel et éclairage<br>public | 400                      | 50,0                                  | 20 000                        | _                                        |                                 |                                |                     |
|                 | Moyenne tension jusquà 200 kVA sousorit                | 1672                     | 125                                   | 209 000                       |                                          | Ongle                           | et 2                           |                     |
|                 | Moyenne tension au dessus de 200 kVA<br>souscrit       | 1355                     |                                       | -                             |                                          |                                 |                                |                     |
|                 |                                                        |                          |                                       |                               |                                          |                                 |                                |                     |
| Grille          | e tarifaire Simulation tarifaire 1 u                   | sager (                  |                                       |                               |                                          |                                 |                                | ;                   |

- Le 1<sup>er</sup> onglet **( Grille tarifaire** » permet de <u>fixer la grille tarifaire communale ;</u>
- Le 2<sup>ème</sup> onglet « **Simulation tarifaire 1 usager** » permet <u>de simuler une facture d'électricité</u> <u>pour un usager</u> de la commune avec la grille tarifaire choisie en onglet 1.

**Note :** Seul l'onglet « grille tarifaire » doit impérativement être complété d'ici le 1<sup>er</sup> janvier, le second onglet « Simulation tarifaire 1 usager » n'est là qu'à titre indicatif pour vous permettre d'évaluer l'impact de votre grille tarifaire sur les usagers de la commune.

# III. Méthodologie pour obtenir une grille tarifaire conforme

# A. <u>Compléter la grille tarifaire communale</u>

Pour compléter la grille tarifaire, il faut se rendre dans l'onglet 1 « Grille tarifaire » et compléter les colonne D et E encadrée en rouge dans l'image ci-dessous :

| PART ENERGIE |                                         | Colonne D1               | Colonne E1                 |                               |
|--------------|-----------------------------------------|--------------------------|----------------------------|-------------------------------|
| ID Tarifs    | Catégorie                               | Tarifs HT<br>(F CFP/k₩h) | Energie vendue<br>(k₩h/an) | Chiffre d'affaires<br>(F CFP) |
|              | Petits consommateurs usages domestiques |                          |                            |                               |
| P0           | 1ère tranche de 0 à 240 kWh/mois        | 17,0                     | 13 890                     | 236 130                       |
| P1           | 2ème tranche au dessus de 240 kWh/mois  | 35,0                     | 958                        | 33 530                        |
|              | Classique basse tension                 |                          |                            |                               |
| P2           | Usages domestiques 1ère tranche         | 20,0                     | 5 900                      | 118 000                       |
| P3           | Usages domestiques 2ème tranche         | 23,0                     | 1236                       | 28 4 28                       |
| P4           | Eclairage public                        | 37,0                     | 6 150                      | 227 550                       |
| P5           | Usage professionnel                     | 39,5                     | 1896                       | 74 892                        |
|              | Moyenne tension                         |                          |                            |                               |
| P6           | Tarif jour (7h à 20h59)                 | 20,0                     | 324                        | 6 480                         |
| P7           | Tarif nuit (21h à 6h59)                 | 15,0                     | 165                        | 2475                          |
|              | Prépaiement                             |                          |                            |                               |
| P8           | Puissance souscrite <= 2,2 kVA          | 22                       | 457                        | 10 054                        |
| P9           | Puissance souscrite <= 3,3 kVA          | 30,5                     | 684                        | 20 862                        |
| P10          | Puissance souscrite >= 3,3 kVA          | 40,5                     | 152                        | 6 156                         |
|              | Autres tarifs                           |                          |                            |                               |
|              |                                         |                          |                            | -                             |
|              |                                         |                          |                            | -                             |
|              |                                         |                          |                            | -                             |
|              |                                         |                          |                            | -                             |
|              |                                         |                          |                            | -                             |

| PART ABONNEMENT |                                                        | Colonne D2                           | Colonne E2                            |                               |
|-----------------|--------------------------------------------------------|--------------------------------------|---------------------------------------|-------------------------------|
| ID Tarifs       | Abonnement                                             | Tarifs HT<br>(F CFP/kVA)             | Total puissance<br>souscrite<br>(kVA) | Chiffre d'affaires<br>(F CFP) |
|                 | Petit consommateur (<3,3kVA)                           | 263                                  | 166                                   | 43 658                        |
|                 | Classique – usage domestique                           | 445                                  | 86                                    | 38 2 7 0                      |
|                 | Classique - usage professionnel et éclairage<br>public | 400                                  | 50,0                                  | 20 000                        |
|                 | Moyenne tension jusquà 200 kVA souscrit                | 1672                                 | 125                                   | 209 000                       |
|                 | Moyenne tension au dessus de 200 kVA<br>souscrit       | 1355                                 |                                       | -                             |
|                 |                                                        |                                      |                                       |                               |
|                 |                                                        | Colonne D3                           | Colonne E3                            |                               |
| ID Tarifs       | Autres types d'abonnement                              | Tarifs unitaires HT<br>(F CFP/unité) | Nombre d'abonnés<br>(unitaire)        | Chiffre d'affaires<br>(F CFP) |
|                 | Location de compteur                                   | 120                                  | 30                                    | 3600                          |
|                 |                                                        |                                      |                                       | -                             |
|                 |                                                        |                                      |                                       | -                             |

Les chiffres renseignés dans l'image ci-dessus sont indiqués <u>à titre d'exemple</u> en se basant sur la grille tarifaire actuelle de la concession Tahiti Nord. <u>Seules les cellules colorées en bleu peuvent être</u> <u>modifiées.</u>

# Colonne D :

Il s'agit du tarif <u>hors taxe</u> que la commune souhaite appliquer à ses usagers :

- L'énergie consommée : prix facturé à l'usager par kWh consommé (pour 1 kWh consommé)
  → Part énergie (colonne D1) ;
- La puissance souscrite : prix facturé à l'usager par kVA souscrit (pour 1 kVA souscrit) → Part abonnement (colonne D2);
- La location d'un compteur : prix facturé à l'usager par compteur loué (pour 1 compteur loué) → ID Tarifs (colonne D3).

**Point d'attention :** Seules les communes effectuant de la location de compteur aux usagers doivent compléter la colonne D3. En effet, la location de compteur n'est pas nécessaire dès lors qu'il y a un tarif d'abonnement.

### Colonne E :

- 1. Energie vendue (kWh/an) : Quantité d'énergie consommée <u>par tous les usagers de la commune</u> <u>ayant souscrit à ce type de contrat, et ce, pour les douze derniers mois facturés</u>
  - Dans l'exemple ci-dessus, les usagers ayant souscrit un contrat de type « petits consommateurs » de la commune ont consommé au total 13 890kWh en tranche PO tandis que l'éclairage public a consommé au total 6 150kWh sur les 12 derniers mois.
- 2. Total puissance souscrite (kVA) : Puissance totale souscrite par les usagers de la commune par type d'abonnement
  - Dans l'exemple ci-dessus, les usagers de la commune ayant une puissance souscrite inférieure à 3.3kVA représentent une puissance totale de 166 kVA.
- 3. Nombre d'abonnés (unitaire) : Nombre d'usagers ayant loué un compteur sur les 12 derniers mois

# B. <u>Vérifier que la grille tarifaire adoptée est conforme</u>

Dans l'onglet 1 « Grille tarifaire », l'encadré vert en haut (cellules  $B2 \rightarrow F7$ ) permet de vérifier si la grille tarifaire est conforme à la Loi du Pays n°2021-5 du 28 janvier 2021 relative à l'institution d'un dispositif de solidarité dans le domaine de l'électricité. En effet, <u>les communes</u> sont libres de fixer leur grille tarifaire tant que le prix moyen du service public de la commune en question ne diffère pas à la hausse ou à la baisse de plus de 20% par rapport au prix de référence fixé par l'arrêté n°1430 CM du 30 juillet 2021.

#### **Exemple 1 : conforme**

Dans l'exemple ci-dessous, la grille tarifaire adoptée par la commune permet d'avoir un prix moyen de 33.921 F CFP/kWh. Cela correspond à un écart de 13% par rapport au prix de référence fixé par le conseil des ministres. La grille tarifaire est donc conforme car l'écart est inférieur à 20%.

| Prix moyen du service public o | Prix moyen du service public considéré = |        | F CFP/kWh |
|--------------------------------|------------------------------------------|--------|-----------|
| Prix de référence pris par A   | rrêté CM =                               | 30,014 | F CFP/kWh |
|                                | Ecart =                                  | 13,0%  |           |

PART ENERGIE Tarifs HT Energie vendue Chiffre d'affaires ID Tarifs Catégorie (F CFP/k₩h) (F CFP) (k₩h/an) Petits consommateurs usages domestiques P0 17,0 13 890 236 130 1ère tranche de 0 à 240 kWh/mois P1 33 530 2ème tranche au dessus de 240 kWh/mois 35,0 958 Classique basse tension P2 20,0 5 900 118 000 Usages domestiques 1ère tranche P3 Usages domestiques 2ème tranche 23,0 1236 28 4 28 P4 37,0 6 150 227 550 Eclairage public P5 39,5 74 892 1896 Usage professionnel Moyenne tension P6 Tarif jour (7h à 20h59) 20,0 324 6480 2475 P7 165 Tarif nuit (21h à 6h59) 15,0 Prépaiement 10 054 P8 22 457 Puissance souscrite <= 2,2 kVA P9 Puissance souscrite <= 3,3 kVA 30,5 684 20 862 Puissance souscrite >= 3,3 kVA P10 40,5 152 6 156 Autres tarifs \_ -

#### PART ABONNEMENT

| ID Tarifs Abonnement                                |     | Tarifs HT<br>(F CFP/kVA) | Total puissance<br>souscrite<br>(kVA) | Chiffre d'affaires<br>(F CFP) |
|-----------------------------------------------------|-----|--------------------------|---------------------------------------|-------------------------------|
| Petit consommateur (<3,3kVA)                        |     | 263                      | 166                                   | 43 658                        |
| Classique - usage domestique                        |     | 445                      | 86                                    | 38 2 7 0                      |
| Classique - usage professionnel et éclair<br>public | age | 400                      | 50,0                                  | 20 000                        |
| Moyenne tension jusquà 200 kVA sousor               | it  | 1672                     | 125                                   | 209 000                       |
| Moyenne tension au dessus de 200 kVA<br>souscrit    |     | 1355                     |                                       | -                             |

### **Exemple 2 : non conforme**

Dans les deux exemples ci-dessous, la grille tarifaire adoptée engendre un prix moyen du service public présentant un écart supérieur à 20% par rapport au prix de référence. La grille tarifaire n'est donc pas conforme et doit être modifiée pour que l'écart soit réduit.

| Prix moyen du service publ | lic considéré = | 36,652 | F CFP/kWh |
|----------------------------|-----------------|--------|-----------|
| Prix de référence pris pa  | ar Arrêté CM =  | 30,014 | F CFP/kWh |
|                            | Ecart =         | 22,1%  |           |

| PART ENERGIE |                                         |                          |                            |                               |
|--------------|-----------------------------------------|--------------------------|----------------------------|-------------------------------|
| ID Tarifs    | Catégorie                               | Tarifs HT<br>(F CFP/k₩h) | Energie vendue<br>(k∀hłan) | Chiffre d'affaires<br>(F CFP) |
|              | Petits consommateurs usages domestiques |                          |                            |                               |
| PO           | 1ère tranche de 0 à 240 kWh/mois        | 22,0                     | 13 890                     | 305 580                       |
| P1           | 2ème tranche au dessus de 240 kWh/mois  | 35,0                     | 958                        | 33 530                        |
|              | Classique basse tension                 |                          |                            |                               |
| P2           | Usages domestiques 1ère tranche         | 23,0                     | 5 900                      | 135 700                       |
| P3           | Usages domestiques 2ème tranche         | 23,0                     | 1236                       | 28 428                        |
| P4           | Eclairage public                        | 35,0                     | 6 150                      | 215 250                       |
| P5           | Usage professionnel                     | 45,0                     | 1896                       | 85 320                        |
|              | Moyenne tension                         |                          |                            |                               |
| P6           | Tarif jour (7h à 20h59)                 | 25,0                     | 324                        | 8 100                         |
| P7           | Tarif nuit (21h à 6h59)                 | 15,0                     | 165                        | 2475                          |
|              | Prépaiement                             |                          |                            |                               |
| P8           | Puissance souscrite <= 2,2 kVA          | 22                       | 457                        | 10 054                        |
| P9           | Puissance souscrite <= 3,3 kVA          | 30,5                     | 684                        | 20 862                        |
| P10          | Puissance souscrite >= 3,3 kVA          | 40,5                     | 152                        | 6156                          |
|              | Autres tarifs                           |                          |                            |                               |
|              |                                         |                          |                            | -                             |
|              |                                         |                          |                            | -                             |
|              |                                         |                          |                            | -                             |
|              |                                         |                          |                            | -                             |
|              |                                         |                          |                            | -                             |

### **Exemple 3 : non conforme**

| Prix moyen du service pu | blic considéré = | 23,369 | F CFP/kWh |
|--------------------------|------------------|--------|-----------|
| Prix de référence pris   | par Arrêté CM =  | 30,014 | F CFP/kWh |
|                          | Ecart =          | -22,1% |           |

| PART ENERGIE |                                         |                          |                            |                               |
|--------------|-----------------------------------------|--------------------------|----------------------------|-------------------------------|
| ID Tarifs    | Catégorie                               | Tarifs HT<br>(F CFP/k₩h) | Energie vendue<br>(k¥hłan) | Chiffre d'affaires<br>(F CFP) |
|              | Petits consommateurs usages domestiques |                          |                            |                               |
| PO           | 1ère tranche de 0 à 240 kWh/mois        | 10,0                     | 13 890                     | 138 900                       |
| P1           | 2ème tranche au dessus de 240 kWh/mois  | 20,0                     | 958                        | 19 160                        |
|              | Classique basse tension                 |                          |                            |                               |
| P2           | Usages domestiques 1ère tranche         | 15,0                     | 5 900                      | 88 500                        |
| P3           | Usages domestiques 2ème tranche         | 20,0                     | 1236                       | 24 720                        |
| P4           | Eclairage public                        | 10,0                     | 6 150                      | 61500                         |
| P5           | Usage professionnel                     | 30,0                     | 1896                       | 56 880                        |
|              | Moyenne tension                         |                          |                            |                               |
| P6           | Tarif jour (7h à 20h59)                 | 15,0                     | 324                        | 4 860                         |
| P7           | Tarif nuit (21h à 6h59)                 | 12,0                     | 165                        | 1980                          |
|              | Prépaiement                             |                          |                            |                               |
| P8           | Puissance souscrite <= 2,2 kVA          | 22                       | 457                        | 10 054                        |
| P9           | Puissance souscrite <= 3,3 kVA          | 26                       | 684                        | 17 784                        |
| P10          | Puissance souscrite >= 3,3 kVA          | 30                       | 152                        | 4 560                         |
|              | Autres tarifs                           |                          |                            |                               |
|              |                                         |                          |                            | -                             |
|              |                                         |                          |                            | -                             |
|              |                                         |                          |                            | -                             |
|              |                                         |                          |                            | -                             |
|              |                                         |                          |                            | -                             |

# IV. Simuler à titre indicatif une facture d'électricité pour un usager de la commune

Une fois la grille tarifaire complétée, il vous est possible de simuler à titre indicatif une facture d'électricité pour voir l'impact de la grille tarifaire adoptée sur l'usager.

| Section client                     |                    |          |                         |             |                        |  |
|------------------------------------|--------------------|----------|-------------------------|-------------|------------------------|--|
| Tarifs                             | Petit consommateur |          | Type d'usager           |             |                        |  |
|                                    |                    |          |                         |             |                        |  |
|                                    | Facture mensuelle  |          |                         | Entrer la p | uissance souscrite par |  |
| Puissance souscrite (kVA)          |                    |          | _                       | ľ           | usager (kVA)           |  |
| Energie facturée                   |                    | kWh      |                         |             |                        |  |
| Frais énergie                      | -                  | FCFP     |                         | Entrer so   | consommation           |  |
| Frais d'abonnement                 | -                  | FCFP     |                         |             |                        |  |
| Total énergie (frais d'abonnement  |                    | ECED     | energefique sur le derr |             | sur le dernier mois    |  |
| + consommation)                    | -                  | FUPP     |                         |             | kWh)                   |  |
|                                    | Autres             |          | Valeu                   | r unitaire  |                        |  |
| Taxe municipale                    | -                  | FCFP     | 4                       | CFP/kWh     | Entrer le montant de   |  |
| Contribution de solidarité         | -                  | FCFP     | 6,3                     | FCFP/kWh    | la taxe communale      |  |
| TVA                                | -                  | FCFP     | 5%                      |             |                        |  |
| Total autres                       | -                  | FCFP     | _                       |             |                        |  |
| Total facture TTC                  | -                  | FCFP     |                         |             |                        |  |
| Prix moyen de l'électricité client | #DIV/0!            | FCFP/kWh |                         |             | J                      |  |
|                                    | Section à remplir  |          | 7                       |             |                        |  |

Pour visualiser l'impact de la grille tarifaire déterminée, il suffit de :

• Sélectionner un type d'usager :

| S                                  | ection client                                                          |          |       |              |
|------------------------------------|------------------------------------------------------------------------|----------|-------|--------------|
| Tarifs                             | Tarifs Petit consommateur                                              |          |       | oisir        |
|                                    | Petit consommateur<br>Classique - usage domestique<br>Eclairage public |          | C     |              |
|                                    | Usage professionnel<br>Movenne tension                                 |          |       |              |
| Puissance souscrite (kVA)          | Prépaiement < 2,2kVA<br>Prépaiement < 3,3kVA                           |          |       |              |
| Energie facturée                   | Prépaiement > 3,3kVA                                                   | /h       |       |              |
| Frais énergie                      | 2 584                                                                  | FCFP     |       |              |
| Frais d'abonnement                 | 868                                                                    | FCFP     |       |              |
| Total énergie (frais d'abonnement  | t 3 452 FCFP                                                           |          |       |              |
| + consommation)                    |                                                                        |          |       |              |
|                                    | Autros                                                                 |          | Valo  | ur unitairo  |
| Taxo municipalo                    | Addes                                                                  | ECER     | Valet |              |
| Contribution de solidarité         | 608                                                                    | FCFP     | 63    | ECEP/kWh     |
| TVA                                | 8                                                                      | FCFP     | 5%    | T CIT / KWII |
| Total autres                       | 1 224                                                                  | FCFP     |       | 1            |
| Total facture TTC                  | 4 676                                                                  | FCFP     |       |              |
| Prix moyen de l'électricité client | 30,760                                                                 | FCFP/kWh |       |              |
|                                    |                                                                        |          |       |              |
|                                    | Section a remplir                                                      |          |       |              |

- Compléter la puissance souscrite par l'usager (kVA) ;
- Compléter la quantité d'énergie consommée sur le dernier mois (kWh) ;
- Compléter la valeur de la taxe communale (FCFP/kWh). Par défaut, la taxe communale est fixée à 4 FCFP/kWh.

**Exemple :** Pour un usager présentant les caractéristiques suivantes :

- L'usager a choisi un abonnement de type « Petit consommateur »,
- L'usager a souscrit à une puissance de 3.3kVA,
- L'usager a consommé 152 kWh sur le dernier mois,
- La commune a fixé sa taxe communale à 4 FCFP/kWh

| Section client |                    |  |  |
|----------------|--------------------|--|--|
| Tarifs         | Petit consommateur |  |  |

|                                    | Facture mensue    | elle   |                 |     |          |             |
|------------------------------------|-------------------|--------|-----------------|-----|----------|-------------|
| Puissance souscrite (kVA)          | 3,3               |        |                 |     |          |             |
| Energie facturée                   |                   | 152,0  | kWh             |     |          |             |
| Frais énergie                      |                   | 2 584  | FCFP            |     |          |             |
| Frais d'abonnement                 |                   | 868    | FCFP            |     |          |             |
| Total énergie (frais d'abonnement  |                   | 2.452  | ECED.           |     |          |             |
| + consommation)                    |                   | 3 452  | FUPP            |     |          |             |
|                                    |                   |        |                 |     |          |             |
| Autres                             |                   |        | Valeur unitaire |     |          |             |
| Taxe municipale                    |                   | 608    | FCFP            | 4   | FCFP/kWh |             |
| Contribution de solidarité         |                   | 608    | FCFP            | 6,3 | FCFP/kWh |             |
| TVA                                |                   | 8      | FCFP            | 5%  |          |             |
| Total autres                       |                   | 1 224  | FCFP            |     |          |             |
|                                    |                   |        |                 | P   | rix navé | par l'usage |
| Total facture TTC                  |                   | 4 676  | FCFP            |     |          | pai i usuge |
| Prix moyen de l'électricité client |                   | 30,760 | FCFP/kWh        |     |          |             |
|                                    |                   |        |                 |     |          |             |
|                                    | Section à remplir |        |                 |     |          |             |

**Note :** Pour rappel, seule la complétude de l'onglet « Grille tarifaire » est essentielle pour adhérer au dispositif, cet outil de simulation ne vous sert qu'à évaluer l'impact de la grille tarifaire sur vos usagers.

Fin du mode d'emploi